# GROWATT ARK、AXE系列低压电池升级指引 GROWATT ARK、AXE LV Battery Update Guidelines

## 1 U 盘升级 USB flash disk Update

1) 确认U盘格式为FAT32。Confirm that the format of the USB flash drive is FAT32.

| 类型: F<br>文件系统: F | ]移动磁盘<br>AT32 | 必须       | 为此     | 格式 |
|------------------|---------------|----------|--------|----|
| - 己用空间:          | 9, 91:        | 2,320 字节 | 9.45 M | 8  |
| 可用空间             | 7, 321, 73    | 1,072 字节 | 6.81 G | 8  |
| 容量:              | 7, 331, 64    | 3,392 字节 | 6.82 G | 9  |
|                  |               |          |        |    |
|                  | 制区运力是         | 5 H:     |        |    |

2) 新建 BCONFIG.txt 文件,将此文件放入 U 盘的根目录下。文件配置内容如下:

Create a new BCONFIG.txt file and place this file in the root directory of the USB

flash disk. The file configuration content is as follows:

第一行: update

First line: update

第二行: 1.文件名称.文件类型

Second line: 1. File name. File type

| <ul> <li>• • 计算机</li> </ul>            | ▶ 可移动磁盘 (F:) ▶                                                                             |
|----------------------------------------|--------------------------------------------------------------------------------------------|
| 组织 👻 🛄 打开 🔻                            | 打印 新建文件夹                                                                                   |
| ☆ 收藏夹 ▶ 下载 ■ 桌面 3 最近访问的位置              | ▲ BIN 文件 (1)<br>QAAA_0002_T1.bin<br>BIN 文件<br>256 KB                                       |
| 詞 库<br> 団 Subversion<br> ■ 视频<br> ■ 图片 | <ul> <li>▲ 文本文档 (1)</li> <li>BCONFIG.txt<br/>文本文档<br/>26 字节</li> <li>▲ 文件夹 (18)</li> </ul> |
| 📑 文档<br>🚽 音乐                           | BCONFIG.txt - 记事本<br>文件(E) 编辑(E) 格式(O) 查看(V) 帮助(E)                                         |
| 📳 计算机<br>🍶 本地磁盘 (C:)                   | update<br>1.QAAA_0002_T1.bin                                                               |

U 盘配置好升级文件后,插到电池主机(与逆变器通信的电池)或者逆变器
 USB接口。

After the USB flash disk is configured with the update file, plug it into the battery host (the battery that communicates with the inverter) or the inverter USB interface

▶ U 盘插到电池主机 USB 接口:

> Plug the USB flash disk into the USB port of the battery host:

主机功能指示灯(第一个指示灯)绿灯快速闪烁;

The host function indicator (the first indicator) flashes green quickly;

中间从机功能指示灯(第一个指示灯)绿灯快速闪烁;

The middle slave function indicator (the first indicator) flashes green quickly;

末端从机功能指示灯(第一个指示灯)绿灯快速闪烁;

The end slave function indicator (the first indicator) flashes green quickly;

- ▶ U 盘插到逆变器 USB 接口:
- > Plug the U disk into the USB port of the inverter:

逆变器功能指示灯闪烁, LCD 屏显示: "Programing";

The inverter function indicator flashes, and the LCD screen displays :'Programing';

LCD 屏显示: "Programing OK";

LCD screen displays:'Programing OK';

主机功能指示灯(第一个指示灯)绿灯快速闪烁;

The host function indicator (the first indicator) flashes green quickly;

中间从机功能指示灯(第一个指示灯)绿灯快速闪烁;

The middle slave function indicator (the first indicator) flashes green quickly;

末端从机功能指示灯(第一个指示灯)绿灯快速闪烁;

The end slave function indicator (the first indicator) flashes green quickly;

4)所有电池功能指示灯(第一个指示灯)红灯快速闪烁,闪烁结束后电池重启,

升级成功。

All battery function indicator lights (the first indicator light) flash red quickly, and the battery restarts after flashing, and the upgrade is successful.

### 2 远程升级 Online Update

a) 登陆网址 http://update.growatt.com/, 打开升级界面, 登录密码: update+日期,

示例: update20201010。

Log in to the website http://update.growatt.com/, open the upgrade interface, logi n password: update+date, example: update20201010.

b) 上传升级文件。Upload Firmware.

第一步:选择上传固件,手动上传;

Step 1: Choose to upload firmware, manual upload;

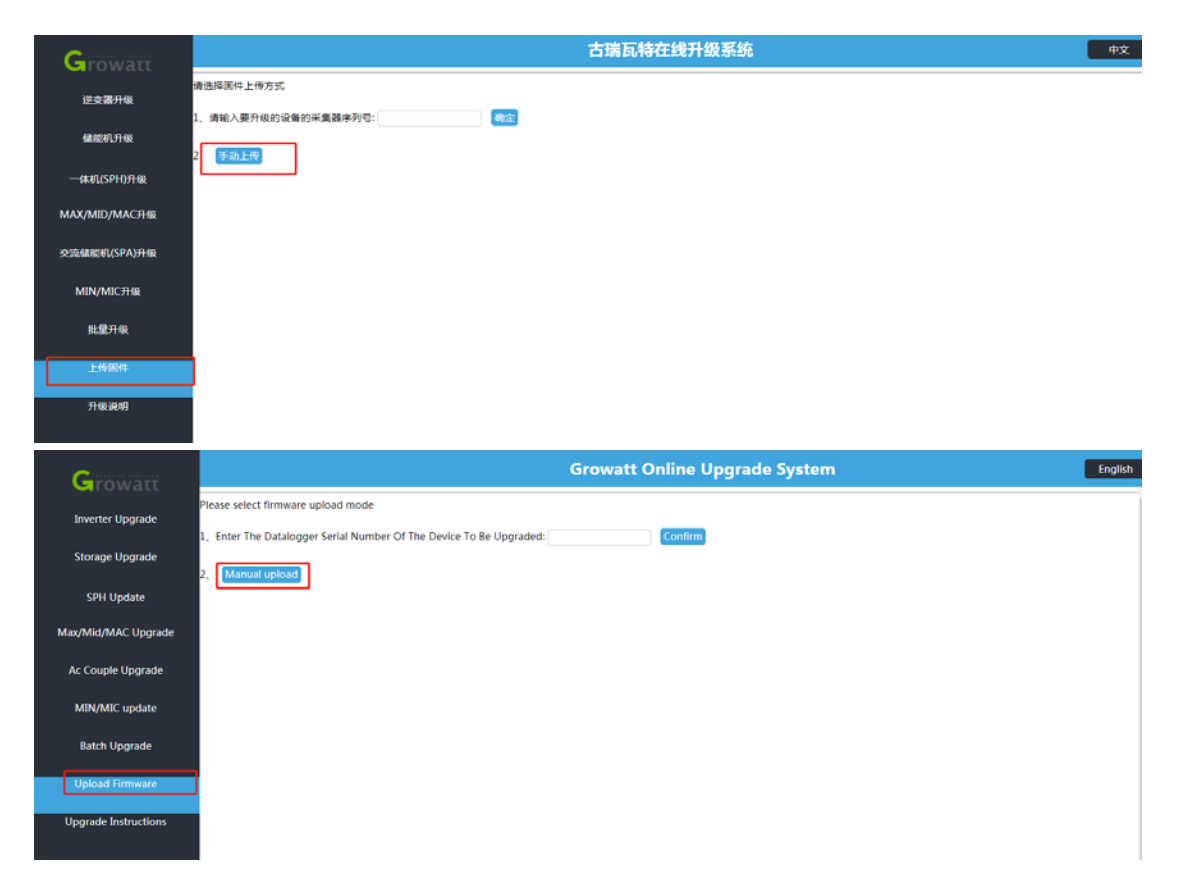

第二步:选择创建文件路径:/device/New/BMS

Step 2: Select the path to create the file: /device/New/BMS

| 批量升级                 | HTTP上传文件>>送用于ShineWIFI-S/ShineWiFi-X/ShineGPRS(1.0.5.0版本以<br>上传至New文件夹下,其他设备升级回件上传至Old文件夹下                                                      | 上)/ ShineGPRS -X/Shine4G升级逆充器。                                                 | 交流输能机(SPA)、MIN(TL-X/TL-XH)、混输一体机(MIX)、MAX升                                                              | 级固件需    |
|----------------------|----------------------------------------------------------------------------------------------------|--------------------------------------------------------------------------------|----------------------------------------------------------------------------------------------------|---------|
| 上传圈件<br>升级说明         | 清选择文件类:<br>当能文件类:                                                                                                    | 请选师 ✓<br>请选择<br>New<br>Old                                                     | 的國際文件內                                                                                                  |         |
|                      | 14人作4《日本》中:<br>文件完合称<br>请选择上传文件:                                                                                                    | BM8                                                                            | <b>93</b><br>文件名必须为英文                                                                                   |         |
|                      |                                                                                                    | 上代                                                                             |                                                                                                    |         |
| Growatt              | G                                                                                                    | rowatt Online Upgrade                                                          | System                                                                                                  | English |
| Inverter Upgrade     | Create A New Folder                                                                                                    |                                                                                |                                                                                                    |         |
| Storage Upgrade      | Current Folder:                                                                                                    | /Products                                                                      |                                                                                                    |         |
| SPH Update           | Select The Upload File:<br>Must Be In English                                                                                                   | T                                                                              | lhe File Name                                                                                           |         |
| Max/Mid/MAC Upgrade  |                                                                                                    |                                                                                |                                                                                                    |         |
| Ac Couple Upgrade    |                                                                                                    | Upload                                                                         |                                                                                                    |         |
| MIN/MIC update       | Http Upload File>> For Shinewifi-S/Shinewifi-X/Shinegprs (Version 1.0.5<br>Inverter(Mix) Max Upgrade Firmware Needs To Be Uploaded To The New F | .0 Or Higher) / Shinegprs -X/Shine4G L<br>older, Other Devices Upgrade Firmwar | Upgrade Inverter <mark>Ac Couple(Spa)</mark> , Min(TI-X/TI-Xh), Hybrid<br>e To Upload To The Old Folder |         |
| Batch Upgrade        | Please Select The Folder:                                                                                                    | Please Choose                                                                  | ]                                                                                                    |         |
| Upload Firmware      | Current Folder                                                                                                    | Idevice                                                                        | -                                                                                                    |         |
| Upgrade Instructions | The Folder Below The File:                                                                                                    | Jache                                                                          |                                                                                                    |         |
|                      | Folder Name                                                                                                    |                                                                                | Create                                                                                                  |         |
|                      | Select The Upload File:<br>Must Be In English                                                                                                   | τ                                                                              | The File Name                                                                                           |         |
|                      |                                                                                                    | Upload                                                                         |                                                                                                    |         |

### 第三步:选择创建好的文件路径/device/New/BMS 上传电池 BIN 文件

|                                                                                                    |                                                                                                    | 古瑞瓦特在线升级系统                                                                                                    | 中文     |
|----------------------------------------------------------------------------------------------------|----------------------------------------------------------------------------------------------------|----------------------------------------------------------------------------------------------------|--------|
| Growatt                                                                                                    | 当前文件夹:                                                                                                    | /Products                                                                                                    |        |
| 逆支器升级                                                                                                    | <b>读文</b> 仲夹下面文件:                                                                                                    |                                                                                                    |        |
| 儲能机升级                                                                                                    | 请选择上传文件:                                                                                                    | 文件名必须为英文                                                                                                    |        |
|                                                                                                    |                                                                                                    | _                                                                                                    |        |
|                                                                                                    |                                                                                                    | 上榜                                                                                                    |        |
| MAX/MID/MAC升级                                                                                                    | HTTP上传文件>>活用于ShineWIFI-S/ShineWiFi-X/ShineGPRS(1.0.5.0版本以                                                                                                    | 上)/ ShineGPRS -X/Shine4G升级逆变器。交流储能机(SPA) MIN(TL-X/TL-XH)、混缃一体机(MIX) MAX升级国                                                                                                    | 相樂     |
| 交流儲能机(SPA)升级                                                                                                    | 上传至New文件夹下,其他设备升级固件上传至Old文件夹下                                                                                                    |                                                                                                    |        |
| MIN/MIC升级                                                                                                    | 请选择文件夹:                                                                                                    | (清法:译 ▼) 他就那没件夹                                                                                                    |        |
| 批量升级                                                                                                    | 当前文件夹:                                                                                                    | /device/New/BMS                                                                                                    |        |
|                                                                                                    | 该文仲央下面文件:                                                                                                    | BMS_LV_M3_QAAA_0002.bin                                                                                                    |        |
| 上传固件                                                                                                    |                                                                                                    | QAAA_0002_T1.bin 80k<br>OAaa BMS LV M3 V252.bin 800                                                                                                    |        |
| 升级说明                                                                                                    |                                                                                                    | SPH6000_RAAA-18xxxxxxxxxxxxxxxxxxxxxxxxxxxxxxxxxx                                                                                                    |        |
|                                                                                                    |                                                                                                    | SPH6000_RAAA-xx16xx:hex                                                                                                    |        |
|                                                                                                    |                                                                                                    | ZCBA0003-16.bin                                                                                                    |        |
|                                                                                                    | 请选择上传文件:                                                                                                    | 文件名必须为英文                                                                                                    |        |
|                                                                                                    |                                                                                                    |                                                                                                    |        |
|                                                                                                    |                                                                                                    | 上传                                                                                                    |        |
|                                                                                                    |                                                                                                    |                                                                                                    |        |
| <b>C</b>                                                                                                    | G                                                                                                    | rowatt Online Upgrade System                                                                                                    | nglish |
| Growatt                                                                                                    | G<br>Must Be In English                                                                                                    | rowatt Online Upgrade System                                                                                                    | nglish |
| Growatt<br>Inverter Upgrade                                                                                                    | G<br>Must Be in English                                                                                                    | rowatt Online Upgrade System                                                                                                    | nglish |
| Growatt<br>Inverter Upgrade<br>Storage Upgrade                                                                                                    | G<br>Must Be In English                                                                                                    | rowatt Online Upgrade System                                                                                                    | nglish |
| Growatt<br>Inverter Upgrade<br>Storage Upgrade                                                                                                    | G<br>Must Be In English<br>Http: Upload File> For Shinewiff-S/Shinewiff-X/Shinegars (Version 1.0.5                                                                                                    | Uptual O () Hinker) / Shineagra - X/Shine4G Upgrade Inverter. Ac Couple(Spa), Min(T)-X/T)-X(b), Hybrid                                                                                                    | nglish |
| Growatt<br>Inverter Upgrade<br>Storage Upgrade<br>SPH Update                                                                                                    | C<br>Must Be In English<br>Http Upload File>> For Shinewifi-S/Shinewifi-X/Shinegprs (Version 1.0.5<br>Inverter(Mix), Max Upgrade Firmware Needs To Be Uploaded To The New I                                                                                                    | Uplead<br>Uplead<br>0 Or Higher) / Shinegprs -X/Shine4G Upgrade Inverter. Ac Couple(Spa), Min(TI-X/TI-Xh), Hybrid<br>older. Other Devices Upgrade Firmware To Uplead To The Old Folder                                                                                                    | nglish |
| Growatt<br>Inverter Upgrade<br>Storage Upgrade<br>SPH Update<br>Max/Mid/MAC Upgrade                                                                                 | Must Be in English<br>Must Be in English<br>Http Upload File>> For Shinewifi-S/Shinewifi-X/Shinegors (Version 1.0.5<br>Inverter(Mix), Max Upgrade Firmware Needs To Be Uploaded To The New I<br>Please Select The Folder:                                                                                                    | typese typese t | nglish |
| Growatt<br>Inverter Upgrade<br>Storage Upgrade<br>SPH Update<br>Max/Mid/MAC Upgrade<br>Ac Couple Upgrade                                                            | Must Be in English<br>Must Be in English<br>Http Upload File>> For Shinewifi-S/Shinewifi-X/Shinegprs (Version 1.0.5<br>Inverter(Mix), Max Upgrade Firmware Needs To Be Uploaded To The New I<br>Please Select The Folder:<br>Cited A the Folder                                                                                            | typese typese t | nglish |
| Growatt<br>Inverter Upgrade<br>Storage Upgrade<br>SPH Update<br>Max/Mid/MAC Upgrade<br>Ac Couple Upgrade                                                            | Must Be In English<br>Must Be In English<br>Http Upload File>> For Shinewiff-S/Shinewiff-X/Shinegprs (Version 1.0.5<br>Inverter(Mix), Max Upgrade Firmware Needs To Be Uploaded To The New I<br>Please Select The Folder:<br>Current Folder:<br>Current Folder:                                                                            | rowatt Online Upgrade System     Image: Comparison of the system       Used     0 Or Higher) / Shinegprs -X/Shine4G Upgrade Inverter. Ac Couple(Spa), Min(TI-X/TI-Xh), Hybrid       Older, Other Devices Upgrade Firmware To Upload To The Old Folder       Passe Choose       /device/New/BMS                                                                                                    | nglish |
| Growatt<br>Inverter Upgrade<br>Storage Upgrade<br>SPH Update<br>Max/Mid/MAC Upgrade<br>Ac Couple Upgrade<br>MIN/MIC update                                          | Must Be in English<br>Must Be in English<br>Http Upload File>> For Shinewiff-S/Shinewiff-X/Shinegprs (Version 1.0.5<br>Inverter(Mix), Max Upgrade Firmware Needs To Be Uploaded To The New I<br>Please Select The Folder:<br>Current Folder:<br>The Folder Below The File:                                                                 | rowatt Online Upgrade System     Image: Comparison of the system       Used       0 Or Higher) / Shinegpre -X/Shine4G Upgrade Inverter. Ac Couple(Spa), Min(Ti-X/Ti-Xh), Hybrid       0 of Higher) / Shinegpre -X/Shine4G Upgrade Inverter. Ac Couple(Spa), Min(Ti-X/Ti-Xh), Hybrid       0 of Higher) / Shinegpre -X/Shine4G Upgrade Inverter. Ac Couple(                                                                                                    | nglish |
| Growatt<br>Inverter Upgrade<br>Storage Upgrade<br>SPH Update<br>Max/Mid/MAC Upgrade<br>Ac Couple Upgrade<br>MIN/MIC update<br>Batch Upgrade                         | Must Be in English<br>Http Upload File>> For Shinewiff-S/Shinewiff-X/Shinegprs (Version 1.0.5<br>Inverter(Mix), Max Upgrade Firmware Needs To Be Uploaded To The New I<br>Please Select The Folder:<br>Current Folder:<br>The Folder Below The File:                                                                                       | rowatt Online Upgrade System     Image: Comparison of the system       Using       0 Or Higher) / Shinegpre -X/Shine4G Upgrade Inverter. Ac Couple(Spa), Min(TI-X/TI-Xh), Hybrid       0 Or Higher) / Shinegpre -X/Shine4G Upgrade Inverter. Ac Couple(Spa), Min(TI-X/TI-Xh), Hybrid       0 Or Higher) / Shinegpre -X/Shine4G Upgrade Inverter. Ac Couple(Spa), Min(TI-X/TI-Xh), Hybrid       0 Or Higher) / Shinegpre -X/Shine4G Upgrade Inverter. Ac Couple(Spa), Min(TI-X/TI-Xh), Hybrid       0 Or Higher) / Shinegpre -X/Shine4G Upgrade Inverter. Ac Couple(Spa), Min(TI-X/TI-Xh), Hybrid       0 Or Higher) / Shinegpre -X/Shine4G Upgrade Inverter. Ac Couple(Spa), Min(TI-X/TI-Xh), Hybrid       0 On Higher) / Shinegpre -X/Shine4G Upgrade Inverter. Ac Couple(Spa), Min(TI-X/TI-Xh), Hybrid       0 On Higher) / Shinegpre -X/Shine4G Upgrade Inverter. Ac Couple(Spa), Min(TI-X/TI-Xh), Hybrid       0 On Higher) / Shinegpre -X/Shine4G Upgrade Inverter. Ac Couple(Spa), Min(TI-X/TI-Xh), Hybrid       0 On Higher) / Shinegpre -X/Shine4G Upgrade Inverter. Ac Couple(Spa), Min(TI-X/TI-Xh), Hybrid       0 On Min(TI-X/TI-Xh), My Japan       0 And Mouz / Tabin       0 And Mouz / Tabin       0 And Mouz / Tabin       0 And Mouz / Tabin                                                                                                    | nglish |
| Growart<br>Inverter Upgrade<br>Storage Upgrade<br>SPH Update<br>Max/Mid/MAC Upgrade<br>Ac Couple Upgrade<br>MIN/MIC update<br>Batch Upgrade                         | Must Be in English<br>Http Upload File> For Shinewifi-S/Shinewifi-X/Shinegprs (Version 1.0.5<br>Inverter(Mix), Max Upprade Firmware Needs To Be Uploaded To The New<br>Please Select The Folder:<br>Current Folder:<br>The Folder Below The File:                                                                                          | Image: construction of the system     Image: construction of the system       0 Or Higher) / Shinegpre -X/Shine4G Upgrade Inverter. Ac Couple(Spa), Min(TI-X/TI-Xh), Hybrid       0 Or Higher) / Shinegpre -X/Shine4G Upgrade Inverter. Ac Couple(Spa), Min(TI-X/TI-Xh), Hybrid       0 Or Higher) / Shinegpre -X/Shine4G Upgrade Inverter. Ac Couple(Spa), Min(TI-X/TI-Xh), Hybrid       0 Or Higher) / Shinegpre -X/Shine4G Upgrade Inverter. Ac Couple(Spa), Min(TI-X/TI-Xh), Hybrid       0 Or Higher) / Shinegpre -X/Shine4G Upgrade Inverter. Ac Couple(Spa), Min(TI-X/TI-Xh), Hybrid       0 Or Higher) / Shinegpre -X/Shine4G Upgrade Inverter. Ac Couple(Spa), Min(TI-X/TI-Xh), Hybrid       0 Or Higher) / Shinegpre -X/Shine4G Upgrade Inverter. Ac Couple(Spa), Min(TI-X/TI-Xh), Hybrid       0 Or Higher) / Shinegpre -X/Shine4G Upgrade Inverter. Ac Couple(Spa), Min(TI-X/TI-Xh), Hybrid       0 Or Higher) / Shinegpre -X/Shine4G Upgrade Inverter. Ac Couple(Spa), Min(TI-X/TI-Xh), Hybrid       0 Or Higher) / Shinegpre -X/Shine4G Upgrade Inverter. Ac Couple(Spa), Min(TI-X/TI-Xh), Hybrid       0 Or Higher) / Shinegpre -X/Shine4G Upgrade Inverter. Ac Couple(Spa), Min(TI-X/TI-Xh), Hybrid       0 Or Migher       0 Or Migher       0 Or Migher       0 Or Migher       0 Or Migher       0 Or Migher       0 Or Migher       0 Or Migher       0 Or Migher       0 Or Migher       0 Or Migher       0 Or Migher       0 Or Migher       0 Or Migher       0 Or Migher                                                                                                    | nglish |
| Growart<br>Inverter Upgrade<br>Storage Upgrade<br>SPH Update<br>Max/Mid/MAC Upgrade<br>Ac Couple Upgrade<br>MIN/MIC update<br>Batch Upgrade                         | C<br>Must Be in English<br>Http Upload File>> For Shinewiff-S/Shinewiff-S/Shinewiff-S/Shinewiff-S/Shinewiff-S/Shinegprs (Version 1.0.5<br>Inverter(Mix), Max Upprade Firmware Needs To Be Uploaded To The New I<br>Please Select The Folder:<br>Current Folder:<br>The Folder Below The File:                                              | Image: construction of the system     Image: construction of the system       0 Or Higher) / Shinegpre -X/Shine4G Upgrade Inverter. Ac Couple(Spa), Min(TI-X/TI-Xh), Hybrid       0 Or Higher) / Shinegpre -X/Shine4G Upgrade Inverter. Ac Couple(Spa), Min(TI-X/TI-Xh), Hybrid       0 Or Higher) / Shinegpre -X/Shine4G Upgrade Inverter. Ac Couple(Spa), Min(TI-X/TI-Xh), Hybrid       0 Or Higher) / Shinegpre -X/Shine4G Upgrade Inverter. Ac Couple(Spa), Min(TI-X/TI-Xh), Hybrid       0 Or Higher) / Shinegpre -X/Shine4G Upgrade Inverter. Ac Couple(Spa), Min(TI-X/TI-Xh), Hybrid       0 Or Higher) / Shinegpre -X/Shine4G Upgrade Inverter. Ac Couple(Spa), Min(TI-X/TI-Xh), Hybrid       0 Or Higher) / Shinegpre -X/Shine4G Upgrade Inverter. Ac Couple(Spa), Min(TI-X/TI-Xh), Hybrid       0 Or Higher) / Shinegpre -X/Shine4G Upgrade Inverter. Ac Couple(Spa), Min(TI-X/TI-Xh), Hybrid       0 Or Higher) / Shinegpre -X/Shine4G Upgrade Inverter. Ac Couple(Spa), Min(TI-X/TI-Xh), Hybrid       0 Or Higher) / Shinegpre -X/Shine4G Upgrade Inverter. Ac Couple(Spa), Min(TI-X/TI-Xh), Hybrid       0 Or Higher) / Shinegpre -X/Shine4G Upgrade Inverter. Ac Couple(Spa), Min(TI-X/TI-Xh), Hybrid       0 Or Higher) / Shinegpre -X/Shine4G Upgrade Inverter. Ac Couple (Spa), Min(TI-X/TI-Xh), Hybrid       0 Or Higher) / Shinegpre -X/Shine4G Upgrade Inverter. Ac Couple (Spa), Min(TI-X/TI-Xh), Hybrid       0 Or Higher) / Shinegpre -X/Shine (Spa), Min(TI-X/TI-Xh), Hybrid       0 Or Higher) / Shinegpre -X/Shine (Spa), Min(TI-X/TI-Xh), Hybrid       0 Or Higher) / Shinegpre -X/Shinegeree, Min(TI-X/TI-Xh), Hybrid       0 Or Higher) / Shinegeree, Min(TI-X/TI-Xh), Hybrid <th>nglish</th>                                                                                                    | nglish |
| Growart<br>Inverter Upgrade<br>Storage Upgrade<br>SPH Update<br>Max/Mid/MAC Upgrade<br>Ac Couple Upgrade<br>MIN/MIC update<br>Batch Upgrade<br>Upgrade Instructions | C<br>Must Be in English<br>Http Upload File>> For Shinewifi-S/Shinewifi-S/Shinegprs (Version 1.0.5<br>Inverter(Mix), Max Upprade Firmware Needs To Be Uploaded To The New I<br>Please Select The Folder:<br>Current Folder:<br>The Folder Below The File:                                                                                  | Image: construction of the system     Image: construction of the system       0 Or Higher) / Shinegpre -X/Shine4G Upgrade Inverter. Ac Couple(Spa), Min(TI-X/TI-Xh), Hybrid older, Other Devices Upgrade Firmware To Upload To The Old Folder       Descent of the Devices Upgrade System       Descent of the Devices Upgrade System       Devices Upgrade System       Devices Upgrade System       Devices Upgrade System       Devices Upgrade System       Devices Upgrade System       Devices Upgrade System       Devices Upgrade System       Devices Upgrade System       Devi                                                                                                    | nglish |
| Growari<br>Inverter Upgrade<br>Storage Upgrade<br>SPH Update<br>Max/Mid/MAC Upgrade<br>Ac Couple Upgrade<br>MIN/MIC update<br>Batch Upgrade<br>Upgrade Instructions | C<br>Must Be in English<br>Http: Upload File>> For Shinewiff-S/Shinewiff-S/Shinegprs (Version 1.0.5<br>Inverter (Mix), Max Upprade Firmware Needs To Be Uploaded To The New<br>Please Select The Folder:<br>Current Folder:<br>The Folder Below The File:<br>Folder Name                                                                   | Image: Strate Strate Strate Strate     Image: Strate Strate                           | nglish |
| Groward<br>Inverter Upgrade<br>Storage Upgrade<br>SPH Update<br>Max/Mid/MAC Upgrade<br>Ac Couple Upgrade<br>MIN/MIC update<br>Batch Upgrade<br>Upgrade Instructions | C<br>Must Be in English<br>Http Upload File>> For Shinewiff-S/Shinewiff-X/Shinegprs (Version 1.0.3<br>Inverter(Mix), Max Upprade Firmware Needs To Be Uploaded To The New I<br>Please Select The Folder:<br>Current Folder:<br>The Folder Below The File:<br>Folder Name<br>Select The Upload File:                                        | Image: Straight of the second straight of the second straight of the secon                 | nglish |
| Growari<br>Inverter Upgrade<br>Storage Upgrade<br>SPH Update<br>Max/Mid/MAC Upgrade<br>Ac Couple Upgrade<br>MIN/MIC update<br>Batch Upgrade<br>Upgrade Instructions | C<br>Must Be in English<br>Http Upload File>> For Shinewifi-S/Shinewifi-X/Shinegprs (Version 1.0.5<br>Inverter(Mix), Max Upgrade Firmware Needs To Be Uploaded To The New I<br>Please Select The Folder:<br>Current Folder<br>Current Folder<br>The Folder Below The File:<br>Folder Name<br>Select The Upload File:<br>Must Be in English | Image: constraint of the system     Image: constraint of the system                                                                                                    | nglish |

Step 3: Select the created file path '/device/New/BMS' to upload the battery BIN file

c) 升级电池。Upgrade battery.

第一步:选择逆变器机型

Step 1: Choose the inverter model

第二步: 输入采集器序列号

Step 2: Enter the serial number of the datalogger

第三步:确认逆变器序列号和采集器序列号

Step 3: Confirm the inverter serial number and datalogger serial number

| Growatt              |    |           |                         |                 |                     | 古瑞西     | 特在线升级系                 | 系统                 |          |                 | l                   | 中文       |
|----------------------|----|-----------|-------------------------|-----------------|---------------------|---------|------------------------|--------------------|----------|-----------------|---------------------|----------|
| Manual               |    |           |                         |                 | 配置升级                |         | 正在升级                   | 升级记录               |          |                 |                     |          |
| 迎受器升级                |    |           | 清输入要升级的设备的              | 采集翻序列号          | JPC5A116B0          | 柳定      | 所属用户: 产品开发六            | 部 所属类型: ShineV     | VIFI-S 勇 | 系统状态: 在线        | 固件版本: 3.0.0.0       |          |
| 储能机升级                |    |           |                         | L               | 2                   |         | J                      |                    |          |                 |                     |          |
| 一体机(SPH)升级           |    | 84        | -#464919                |                 | ¥92                 | 同件版本    | 内部版本                   | 连接机器               | 5        | 迎度 操作           | 88                  |          |
| MAX/MID/MAC升级        |    | 1         | SARN744009              | 11              | PC5A116B0           | RA1.0   | RAAA1816               | 03 在线              |          | ()<br>()        | 请选择、                | •        |
|                      |    |           |                         |                 | 3                   |         |                        |                    |          |                 |                     |          |
| 交流储能机(SPA)升级         | 1  |           |                         |                 |                     |         |                        |                    |          |                 |                     |          |
| MIN/MIC升级            |    |           |                         |                 |                     |         |                        |                    |          |                 |                     |          |
| 批量升级                 |    |           |                         |                 |                     |         |                        |                    |          |                 |                     |          |
| 上传固件                 |    |           |                         |                 |                     |         |                        |                    |          |                 |                     |          |
|                      |    |           |                         |                 |                     |         |                        |                    |          |                 |                     |          |
| 升级说明                 |    |           |                         |                 |                     |         |                        |                    |          |                 |                     |          |
|                      |    |           |                         |                 |                     |         |                        |                    |          |                 |                     |          |
| Growatt              |    |           |                         |                 |                     | Growat  | t Online Upgr          | ade System         |          |                 |                     | English  |
| Inverter Upgrade     | 1  |           |                         |                 | Configuration Upgra | de      | Upgrading              | Upgrade R          | ecord    |                 |                     | Î        |
| Storage Upgrade      | En | ter The l | Datalogger Serial Numbe | r Of The Device | To Be Upgraded upc  | 5A11680 | Confirm Affili         | ated Users: 产昌开发六部 | Belong   | To Type: ShineW | IFI-S System Status | : Online |
|                      |    |           |                         |                 | 2                   | Firr    | tware Version: 3.0.0.0 |                    |          |                 |                     | - 1      |
| SPH Update           |    | No.       | Hybrid Inverter Sn      | Datalogger      | Firmware Veral      | on Ir   | ternal Version         | Connection Status  | Progress | Operating       | Path                | _        |
| Max/Mid/MAC Upgrade  | l  | 1         | SARN744009              | JPC5A11680      | RA1.0               |         | RAAA181603             | Online             |          | Setting         | Please Choose ¥     | •        |
| Ac Couple Upgrade    |    | 1         | 3                       |                 |                     |         |                        |                    |          |                 |                     |          |
| MIN/MIC update       |    |           |                         |                 |                     |         |                        |                    |          |                 |                     | - 1      |
| Batch Upgrade        |    |           |                         |                 |                     |         |                        |                    |          |                 |                     | - 1      |
| Upload Firmware      |    |           |                         |                 |                     |         |                        |                    |          |                 |                     | - 1      |
| Upgrade Instructions |    |           |                         |                 |                     |         |                        |                    |          |                 |                     |          |
|                      |    |           |                         |                 |                     |         |                        |                    |          |                 |                     |          |
|                      |    |           |                         |                 |                     |         |                        |                    |          |                 |                     |          |

# 第四步:选择文件路径/device/New/BMS/电池 bin 文件

| Growatt              |          |                           |                     | 古                     | 瑞瓦特在线升线              | 极系统                              |                             | 中文                         |
|----------------------|----------|---------------------------|---------------------|-----------------------|----------------------|----------------------------------|-----------------------------|----------------------------|
| 逆夺器开级                |          |                           |                     | 配置升级                  | 正在升级                 | 升级记录                             |                             |                            |
| ARTICLE CLESS        |          | 请输入要升级的设备的界               | 《集器序列号: JPC5/       | x116B0                | 所属用户:产品开             | 发六部 所属类型: ShineWIFI              | -S 系统状态:在线                  | 固件版本: 3.0.0.0              |
| THERE IN LAW         | 1945     | -04/02/91-91              | Ψg                  | 2 1941                | 5本 内部                | 5.4 i) 1817.5                    | 70 R                        | n mit                      |
| 一体机(SPH)升级           | 1        | SARN744009                | JPC5A1              | 1680 RA               | l.0 RAAA1            | 81603 <b>6:15</b>                | 121                         | ■ 講送探 ▼                    |
| MAX/MID/MAC升级        |          |                           |                     |                       |                      |                                  |                             | New<br>Old                 |
| 交流储能机(SPA)升级         |          |                           |                     |                       |                      |                                  |                             | 4                          |
|                      |          |                           |                     | -                     |                      |                                  |                             |                            |
| Growatt              |          |                           |                     | Gro                   | owatt Online U       | pgrade System                    |                             | English                    |
| Inverter Upgrade     | Enter T  | ha Datalonnar Sarial Numh | er Of The Device To | Relinguation Upgrade  | Upgrading            | Affiliated License 2012 The Affi | rd<br>Relana Ta Tune: Chine | WIELS Sustam Status Onlina |
| Storage Upgrade      | Linter i | ne Datalogger senar Humb  | er of the bence to  | e opgradea. Prostrike | Firmware Version: 3. | 0.0.0                            | beiding to type. sinne      | wiri-3 system status, onme |
| SPH Update           | No       | Hubrid Inverter So        | Dataloguer          | Firmware Version      | Internal Version     | Connection Status 1              | Process Operation           | a Path                     |
| Max/Mid/MAC Upgrade  | 1        | SARN744009                | JPC5A116B0          | RAL0                  | RAAA181603           | Online                           | Setting                     | Please Choose V            |
| Ac Couple Upgrade    |          |                           |                     |                       |                      |                                  |                             | New<br>Old                 |
| MIN/MIC update       |          |                           |                     |                       |                      |                                  |                             |                            |
| Batch Upgrade        |          |                           |                     |                       |                      |                                  |                             |                            |
| Upload Firmware      |          |                           |                     |                       |                      |                                  |                             |                            |
| Upgrade Instructions |          |                           |                     |                       |                      |                                  |                             |                            |
|                      |          |                           |                     |                       |                      |                                  |                             |                            |
|                      |          |                           |                     |                       |                      |                                  |                             |                            |
|                      |          |                           |                     |                       |                      |                                  |                             |                            |
|                      |          |                           |                     |                       |                      |                                  |                             |                            |

### 第五步:设置升级

### Step 5: Set up update

| C                                                        | 古瑞瓦特在线升级系统 中文                                                                                                    |
|----------------------------------------------------------|----------------------------------------------------------------------------------------------------|
| Growatt                                                  | <b>新而升级</b> 正在升级 升级记录                                                                                                    |
| 逆交器升级                                                    | 調輸入要升級的设备的采集器序列号: IPC5A11680 <                                                                                                    |
| 儲能机升级                                                    |                                                                                                    |
| 一体机(SPH)升级                                               | 164)—1640,6394) 7222 INITIDA AMADA ISIBITO ME INT                                                                                                    |
| MAX/MID/MAC升级                                            | 1 SARN744009 JPCSAL1680 RALO RAAAL81603 EEKE SE BMS_LV_M3_GAAA_0002 bin V                                                                                                    |
| 交流儲能机(SPA)升级                                             | 5                                                                                                    |
|                                                          |                                                                                                    |
| C                                                        | Growatt Online Upgrade System                                                                                                    |
| Growatt                                                  | Configuration Upgrade Upgrading Upgrade Record                                                                                                    |
| Inverter Upgrade                                         | Enter The Datalogger Serial Number Of The Device To Be Upgraded: #PO5A11660 Confirm Affiliated Users: 产品开发六部 Belong To Type: ShineWIFI-S System Status: Online                                                                                                    |
| Storage Upgrade                                          | Firmware Version: 3.0.0                                                                                                    |
| SPH Update                                               | No. Hybrid Inverter Sn Datalogger Firmware Version Internal Version Connection Status Progress Operating Path                                                                                                    |
| Max/Mid/MAC Upgrade                                      | 1 SARN744009 JPCSA11680 RA1.0 RAAA181603 Online Seting BVS 10 M1 CAAA 8002 bit V                                                                                                    |
| Ac Couple Upgrade                                        |                                                                                                    |
| MIN/MIC update                                           |                                                                                                    |
| Batch Upgrade                                            |                                                                                                    |
| Upload Firmware                                          |                                                                                                    |
| Upgrade Instructions                                     |                                                                                                    |
|                                                          |                                                                                                    |
| C                                                        | 古瑞瓦特在线升级系统                                                                                                    |
| Growatt                                                  | <b>赵</b> 贾升级 正在升级 升级记录                                                                                                    |
| 逆变器升级                                                    | 请输入要升级的设备的采集器序列号: JPC5411680 前定 所属用户: 产品开发六部 所属类型: ShineWIFI-S 系统状态: 在线 图件版本: 3.0.0.0                                                                                                    |
| 儲能机升级                                                    |                                                                                                    |
| 一体机(SPH)升级                                               | 1 SARN744009 JPCSAII680 RALO RAAA151603 2010 7100 2010 10 10 10 10 10 10 10 10 10 10 10 10                                                                                                    |
| MAX/MID/MAC升级                                            |                                                                                                    |
| 交流能能机(SPA)开级                                             |                                                                                                    |
|                                                          |                                                                                                    |
| MIN/MIC升级                                                |                                                                                                    |
|                                                          |                                                                                                    |
| Growatt                                                  | Growatt Online Upgrade System                                                                                                    |
| Inverter Upgrade                                         | Configuration Upgrade Upgrade Upgrade Upgrade Record Upgrade Configuration Upgrade Configuration Upgrade Confi |
| Storage Upgrade                                          | Eiter nie balanogget sena romoel of nie beweend be opgraded, artoknobil<br>Firmware Version: 3.0.0.0                                                                                                    |
| SPH Update                                               | No. Hybrid Inverter Sn Datalogger Firmware Version Internal Version Connection Status Progress Operating Path                                                                                                    |
| Max/Mid/MAC Upgrade                                      | 1 SARN744009 JPCSA11880 RA1.0 RAAA181603 Online Upgrade setup is successful, waiting for upgrade progress report Upgrade Cancel (device/New/BMS_UV)                                                                                                    |
| Ac Couple Upgrade                                        |                                                                                                    |
| MIN/MIC update                                           |                                                                                                    |
|                                                          |                                                                                                    |
| Batch Ungrade                                            |                                                                                                    |
| Batch Upgrade                                            |                                                                                                    |
| Batch Upgrade<br>Upload Firmware                         |                                                                                                    |
| Batch Upgrade<br>Upload Firmware<br>Upgrade Instructions |                                                                                                    |

第六步: 文件下发成功, 确认升级成功。

Step 6: The file is successfully issued, confirm the success of the upgrade.

| Growart              |       |                                        |                                        |                               | 古瑞瓦特在线                       | 升级系统                                                                |                                                                                                    | 中文        |
|----------------------|-------|----------------------------------------|----------------------------------------|-------------------------------|------------------------------|---------------------------------------------------------------------|----------------------------------------------------------------------------------------------------|-----------|
| Monarca              |       |                                        |                                        | 配置升级                          | 正在开                          | 及 升级记录                                                              |                                                                                                    |           |
| 1993 (BB) T W        |       |                                        | 总数                                     | 战量:1,升级成功条                    | 數:0,正在升级条数:1,                | 开级失败数量:0,清除所有: 清除)                                                  | त्ति                                                                                                    |           |
| 储能机升极                | 库马    | 一体机索列号                                 | 采集器                                    | 期件版本                          | 内部版本                         | <b>进度(副新时间:105)</b>                                                 | 而经                                                                                                    | 操作        |
| 一体机(SPH)开级           | 1     | SARN744009                             | JPC5A11680                             | RAL0                          | RAAA181603                   | 交件下发:成功                                                             | /device/New/BMS/BMS_LV_M3_QA                                                                                    | 102/H     |
| MAX/MID/MAC升级        |       |                                        |                                        |                               |                              |                                                                     |                                                                                                    |           |
| 交流緒能机(SPA)升级         |       |                                        |                                        |                               |                              |                                                                     |                                                                                                    |           |
|                      |       |                                        |                                        |                               |                              |                                                                     |                                                                                                    |           |
| MIN/MIC#98           |       |                                        |                                        |                               |                              |                                                                     |                                                                                                    |           |
|                      |       |                                        |                                        |                               |                              |                                                                     |                                                                                                    |           |
|                      |       |                                        |                                        |                               |                              |                                                                     |                                                                                                    |           |
| Growart              |       |                                        |                                        |                               | 古瑞瓦特在线                       | 升级系统                                                                |                                                                                                    | 中文        |
| Monutia              |       |                                        |                                        | 配置升级                          | 正在升                          | 丹级记录                                                                |                                                                                                    |           |
| 建交输升级                |       |                                        | 总数                                     | 2量:1,升级成功条                    | 数:1,正在升级条数:0,                | 升级失败数量:0,清除所有: 清除的                                                  | 后有                                                                                                    |           |
| 儲能机升级                | 1816  | -048.05%司                              | 248                                    | 19115A                        | 51-1815 A.                   | and cartier (at 105)                                                | ma                                                                                                    | isn:      |
| 一体机(SPH)升级           | 1     | SARN744009                             | JPC5A11680                             | RALO R                        | AAA181603                    | 升级进度成功;清府由确定按钮                                                      | /device/New/BM5/BM5_LV_M3_QA                                                                                    | 構定        |
| MAX/MID/MAC升级        |       |                                        |                                        |                               | L                            |                                                                     |                                                                                                    |           |
| WHAT AND A VIE A     |       |                                        |                                        |                               |                              |                                                                     |                                                                                                    |           |
| 交通構成のロシアへの対象         |       |                                        |                                        |                               |                              |                                                                     |                                                                                                    |           |
| MIN/MIC升级            |       |                                        |                                        |                               |                              |                                                                     |                                                                                                    |           |
|                      |       |                                        |                                        |                               | Grountt Onlin                | o Ungrado Sustam                                                    |                                                                                                    | English   |
| Growatt              |       |                                        |                                        |                               | Growatt Onlin                | e opgrade system                                                    | and a later of the second second second second second second second second second second second second second s | enguist   |
| Inverter Upgrade     |       |                                        | The total number1                      | Number Of Success             | seful Upgrades 1. Upgra      | ding Number0 Ungrade follower0                                      | Class All: Class All                                                                                            |           |
| Storage Upgrade      | _     |                                        | The total humbers ;                    | Number of succes              | ssiai opgiaues.r, opgia      | any Nambero , opgrade randreso                                      | Clear Air. Clear Air                                                                                            |           |
| SPH Update           | No. H | ybrid Inverter Sn Da<br>SARN744009 JPC | talogger Firmware Ver<br>SA11680 RA1.0 | raion Internal Ve<br>RAMA1811 | raion Pr<br>603 Upgrade prog | regress(Refresh Time:105)<br>ress:successPlease Click The Ok Button | Path<br>/device/New/BMS/BMS_LV_M3_QAAA_0.                                                                       | Operating |
| Max/Mid/MAC Upgrade  |       |                                        |                                        |                               |                              |                                                                     |                                                                                                    |           |
| Ac Couple Upgrade    |       |                                        |                                        |                               |                              |                                                                     |                                                                                                    |           |
| MIN/MIC update       |       |                                        |                                        |                               |                              |                                                                     |                                                                                                    |           |
| maynic update        |       |                                        |                                        |                               |                              |                                                                     |                                                                                                    |           |
| Batch Upgrade        |       |                                        |                                        |                               |                              |                                                                     |                                                                                                    |           |
| Upload Firmware      |       |                                        |                                        |                               |                              |                                                                     |                                                                                                    |           |
| Upgrade Instructions |       |                                        |                                        |                               |                              |                                                                     |                                                                                                    |           |

# 3 Shinebus 升级 Shinebus update

第一步:选择 COM 端口和波特率,选择机型,点击开始读取数据,确认上位机

与储能机通信正常;

Step 1: Select the COM port and baudrate, select the model, click to start reading data, and confirm that the host computer and the energy storage machine communicate nor mally;

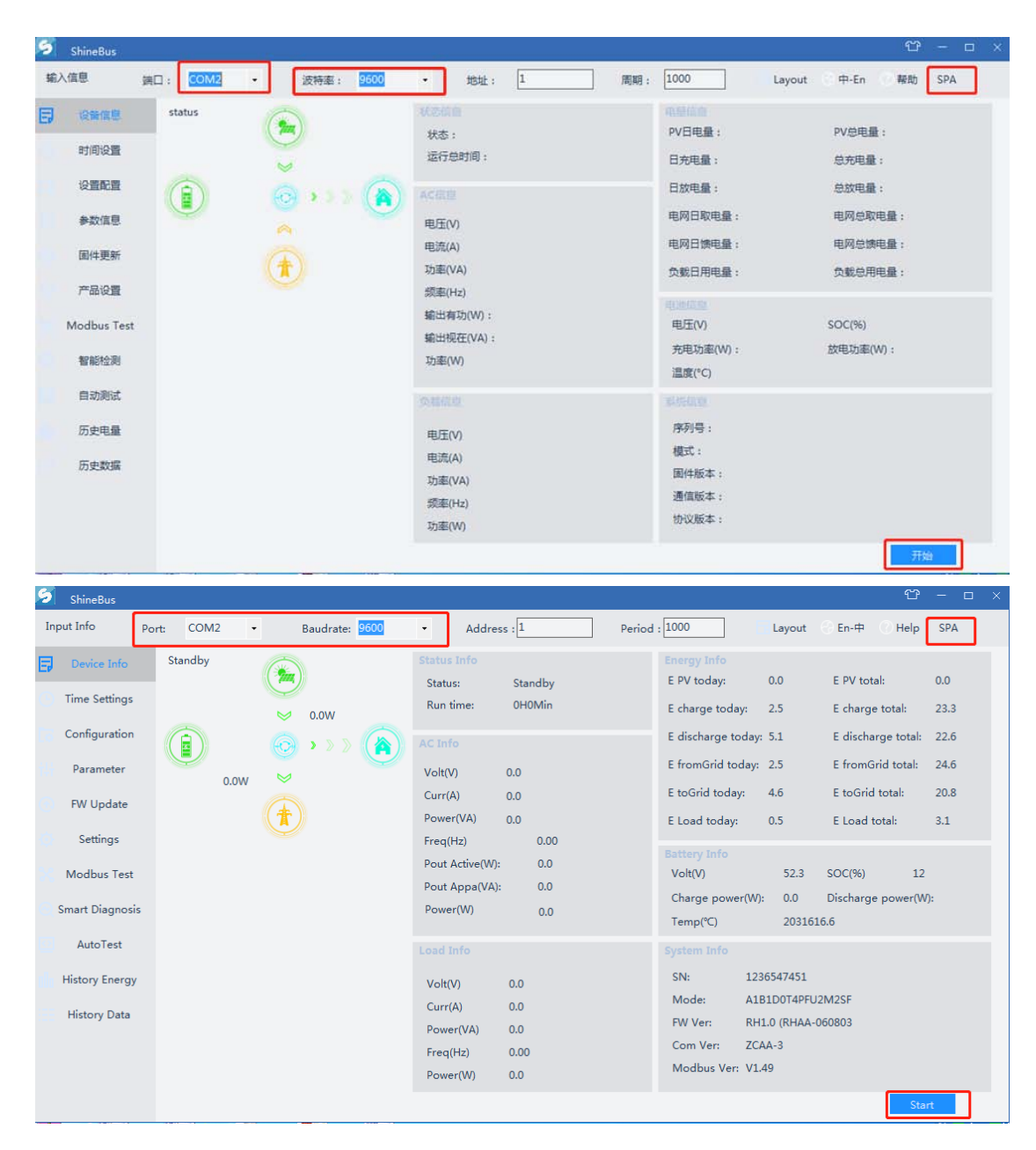

第二步:选择固件更新,选择电池升级BIN 文件,点击更新;

Step 2: Select fw update, select battery update BIN file, click update;

| 乞 ShineBus                                                                                                    |         |     |                                                                   |                          |                                             |                      |    |             |      |      |       |        | Ϋ́           | - 🗆 X        |
|----------------------------------------------------------------------------------------------------|---------|-----|-------------------------------------------------------------------|--------------------------|---------------------------------------------|----------------------|----|-------------|------|------|-------|--------|--------------|--------------|
| 输入信息 端口                                                                                                    | : COM2  | •   | 波特率: <mark>9600</mark>                                            | •                        | 地址:                                         | 1                    |    | 周期:         | L000 |      | ayout | ③中-En  | ③ 帮助         | SPA          |
| 设备信息                                                                                                    |         |     |                                                                   |                          |                                             |                      |    |             |      |      |       |        |              |              |
| 时间设置                                                                                                    |         |     |                                                                   |                          |                                             |                      |    |             |      |      |       |        |              |              |
| 设置配置                                                                                                    |         |     |                                                                   |                          |                                             |                      |    |             | _    |      |       |        |              |              |
| 参数信息                                                                                                    |         |     | 文件路径:                                                             |                          |                                             |                      |    | 浏览          |      | 2    |       |        |              |              |
| ● 固件更新                                                                                                    | 1       | L L | 操作状态:                                                             |                          |                                             |                      |    |             |      | -    |       |        |              |              |
| · 产品设置                                                                                                    | -       |     | 操作步骤:                                                             |                          |                                             |                      |    |             |      |      |       |        |              |              |
| Modbus Test                                                                                                    |         |     |                                                                   | _                        |                                             |                      |    |             |      |      |       |        |              |              |
| 智能检测                                                                                                    |         |     |                                                                   |                          | 更新                                          |                      | 2  |             |      |      |       |        |              |              |
| 自动测试                                                                                                    |         |     |                                                                   |                          |                                             |                      | 5  |             |      |      |       |        |              |              |
| 历史电量                                                                                                    |         |     |                                                                   |                          |                                             |                      |    |             |      |      |       |        |              |              |
| 历史数据                                                                                                    |         |     |                                                                   |                          |                                             |                      |    |             |      |      |       |        |              |              |
|                                                                                                    |         |     |                                                                   |                          |                                             |                      |    |             |      |      |       |        |              |              |
|                                                                                                    |         |     |                                                                   |                          |                                             |                      |    |             |      |      |       |        |              |              |
|                                                                                                    |         |     |                                                                   |                          |                                             |                      |    |             |      |      |       |        |              |              |
|                                                                                                    |         |     |                                                                   |                          |                                             |                      |    |             |      |      |       |        |              |              |
| ShineBus                                                                                                    |         |     |                                                                   |                          |                                             |                      |    |             |      |      |       |        | Û            | - 🗆 X        |
| ShineBus                                                                                                    | t: COM2 | •   | Baudrate: 9600                                                    | ·                        | Addres                                      | s : 1                |    | Period : 1  | .000 |      | ayout | 〇 En-中 | 안<br>() Help | - 🗆 ×        |
| ShineBus<br>Input Info Por<br>Device Info                                                                                                    | t: COM2 | •   | Baudrate: 9600                                                    | ·                        | Addres                                      | s : 1                |    | Period : [1 | .000 |      | ayout | ④ En-中 | 습            | − □ ×<br>SPA |
| ShineBus<br>Input Info Por<br>Device Info<br>Time Settings                                                                                                    | t: COM2 | •   | Baudrate: 9600                                                    | ·                        | Addres                                      | s : 1                |    | Period : [1 | .000 | Eð L | ayout | ) En-中 | එ<br>( Help  | - d x        |
| ShineBus<br>Input Info Por<br>Device Info<br>Time Settings<br>Configuration                                                                                          | t: COM2 | •   | Baudrate: 9600                                                    | ·                        | Addres                                      | s : 1                |    | Period : 1  | .000 |      | ayout | ⊖ En-Ф | 단<br>⑦ Help  | - 🗆 X        |
| ShineBus Input Info Por Device Info Time Settings Configuration Parameter                                                                                            | t: COM2 | •   | Baudrate: 9600<br>File path :                                     | •<br>d:\Des              | Addres                                      | s : 1                | Br | Period : 1  | 2    | E L  | ayout | ⊖ En-中 | ී<br>() Help | - 🗆 X<br>SPA |
| ShineBus Input Info Por Device Info Time Settings Configuration Parameter  W Update                                                                                  | t: COM2 |     | Baudrate: 9600<br>File path :<br>Operate statu:                   | d:\Desi                  | Addres<br>ktop\BMS_L <sup>1</sup>           | s :[1                | Br | Period : [1 | 2    | CI L | ayout | ⊖ En-中 | 안<br>Help    | - D X        |
| ShineBus Input Info Por Device Info Time Settings Configuration Parameter  FW Update Settings                                                                        | t: COM2 | •   | Baudrate: 9600<br>File path :<br>Operate status<br>Operate status | •<br>d:\Des<br>s :       | Addres                                      | s : 1                | Br | Period : 1  | 2    | FF L | ayout | ⊖ En-Ф | C Help       | - C X        |
| ShineBus Input Info Por Device Info Time Settings Configuration Parameter  FW Update Settings Modbus Test                                                            | t: COM2 | •   | Baudrate: 9000<br>File path :<br>Operate status<br>Operate step : | d:\Desi<br>s :           | Addres                                      | s : [1               | B  | Period : 1  | 2    |      | ayout | ⊖ En-中 | 안<br>() Help | - C X        |
| ShineBus Input Info Por Device Info Time Settings Configuration Parameter  FW Update Settings Modbus Test Smart Diagnosis                                            | t: COM2 | •   | Baudrate: 9600<br>File path :<br>Operate statu:<br>Operate step : | d:\Desi<br>s :           | Addres<br>ktop\BMS_11                       | s : [1<br>V_QAAA_00] | Br | Period : [1 | 2    |      | ayout | ⊖ En-中 | 연<br>() Help | - C X        |
| ShineBus Input Info Por Device Info Time Settings Configuration Parameter  Parameter Settings Modbus Test Smart Diagnosis AutoTest                                   | t COM2  | •   | Baudrate: 9000<br>File path :<br>Operate status<br>Operate step : | •<br>d:\Desi<br>s :<br>: | Addres<br>ktop\BMS_L <sup>1</sup>           | s : [1<br>V_QAAA_00] | Bı | Period : 1  | 2    | L    | ayout | ○ En-中 | භ<br>ී Help  | - C X        |
| ShineBus Input Info Por Device Info Time Settings Configuration Parameter  T  FW Update Settings Modbus Test Smart Diagnosis AutoTest History Energy                 | t COM2  | •   | Baudrate: 9600<br>File path :<br>Operate statu:<br>Operate step : | d:\Desi                  | Addres<br>ktop\BMS_L <sup>1</sup>           | s : 1<br>V_QAAA_000  | Br | Period : 1  | 2    | L    | ayout | ⊖ En-中 | Ф<br>Неір    | - C X        |
| ShineBus Input Info Por Device Info Time Settings Configuration Parameter  FW Update Settings Modbus Test Smart Diagnosis AutoTest History Energy History Data       | t COM2  | •   | Baudrate: 9500<br>File path :<br>Operate statu:<br>Operate step : | d:\Des                   | Addres<br>ktop\BMS_L <sup>1</sup><br>Update | s : [1<br>V_QAAA_00] | Br | Period : 1  | 2    | ı    | ayout | ⊖ En-中 | C Help       | - C X        |
| ShineBus Input Info Por Device Info Time Settings Configuration Parameter <b>RW Update</b> Settings Modbus Test Smart Diagnosis AutoTest History Energy History Data | t COM2  | •   | Baudrate: 9600<br>File path :<br>Operate status<br>Operate step : | d\Des<br>s :<br>:        | Addres<br>ktop\BMS_L <sup>1</sup>           | s : [1<br>V_QAAA_00] | E, | Period : 1  | 2    | L    | ayout | С En-Ф | Ф<br>Неір    | - C X        |
| ShineBus Input Info Por Device Info Time Settings Configuration Parameter  FW Update Settings Modbus Test Smart Diagnosis AutoTest History Energy History Data       | t COM2  | •   | Baudrate: 9600<br>File path :<br>Operate statu:<br>Operate step : | d\Des<br>s :<br>:        | Addres                                      | s : [1<br>V_QAAA_00] | Br | Period : 1  | 2    | L    | ayout | ⊖ En-Ф | Неір         | - C X        |

第三步:确认烧录成功。

Step 3: Confirm that the update is successful.

| 🜌 ShineBus                                                                                                    |                            |      |   |                                              |                                     |                                                               |          |                     |            |      |        |        | Û       | — 🗆 × |
|----------------------------------------------------------------------------------------------------|----------------------------|------|---|----------------------------------------------|-------------------------------------|---------------------------------------------------------------|----------|---------------------|------------|------|--------|--------|---------|-------|
| 输入信息                                                                                                    | 端口:                        | COM2 | • | 波特率: 9600                                    | •                                   | 地址:                                                           | 1        |                     | 周期: 1      | .000 | Layout | ③中-En  | ② 帮助    | SPA   |
| 设备信息                                                                                                    |                            |      |   |                                              |                                     |                                                               |          |                     |            |      |        |        |         |       |
| 时间设置                                                                                                    |                            |      |   |                                              |                                     |                                                               |          |                     |            |      |        |        |         |       |
| 设置配置                                                                                                    |                            |      |   |                                              |                                     |                                                               |          |                     |            |      |        |        |         |       |
| 参数信息                                                                                                    |                            |      |   | 文件路径:                                        | \\192.1                             | l68.1.6\Growat                                                | t\研发中心   | 浏                   | 5          |      |        |        |         |       |
| 固件更新     固件更新                                                                                                    |                            |      |   | 操作状态:                                        | MCU                                 | 烧录成功                                                          |          |                     |            |      |        |        |         |       |
| 产品设置                                                                                                    |                            |      |   | 攝作步骤:                                        | 102                                 | 4/1024100%                                                    |          |                     |            |      |        |        |         |       |
| Modbus Tes                                                                                                    | t -                        |      |   |                                              | MC                                  | U烧录成功!100                                                     | 0%       |                     |            |      |        |        |         |       |
| 智能检测                                                                                                    |                            |      |   |                                              |                                     | 暫停                                                            |          |                     |            |      |        |        |         |       |
| 自动测试                                                                                                    |                            |      |   |                                              |                                     |                                                               |          |                     |            |      |        |        |         |       |
| 历史电量                                                                                                    |                            |      |   |                                              |                                     |                                                               |          |                     |            |      |        |        |         |       |
| 历史数据                                                                                                    |                            |      |   |                                              |                                     |                                                               |          |                     |            |      |        |        |         |       |
|                                                                                                    |                            |      |   |                                              |                                     |                                                               |          |                     |            |      |        |        |         |       |
|                                                                                                    |                            |      |   |                                              |                                     |                                                               |          |                     |            |      |        |        |         |       |
|                                                                                                    |                            |      |   |                                              |                                     |                                                               |          |                     |            |      |        |        |         |       |
| ShineBus                                                                                                    |                            |      |   |                                              |                                     |                                                               |          |                     |            |      |        |        | Û       | - 🗆 × |
| Input Info                                                                                                    | Port:                      | COM2 | • | Baudrate: 9600                               | •                                   | Address                                                       | : 1      |                     | Period : 1 | .000 | Layout | 💮 En-中 | () Help | SPA   |
| Device Info                                                                                                    |                            |      |   |                                              |                                     |                                                               |          |                     |            |      |        |        |         |       |
| Time Setting                                                                                                    |                            |      |   |                                              |                                     |                                                               |          |                     |            |      |        |        |         |       |
| Time Setting                                                                                                    | s                          |      |   |                                              |                                     |                                                               |          |                     |            |      |        |        |         |       |
| Configuratio                                                                                                    | s                          |      |   |                                              |                                     |                                                               |          |                     |            |      |        |        |         |       |
| Configuratio                                                                                                    | n                          |      |   | File path :                                  | d:\Des                              | ktop\BMS_LV_                                                  | QAAA_00I | Brow                | vse        | l    |        |        |         |       |
| Configuratio                                                                                                    | s                          |      |   | File path :<br>Operate state                 | d:\Des<br>us : Upd                  | ktop\BMS_LV_<br>ate MCU Succe                                 | QAAA_001 | Brow<br>eset Succe  | vse        | l    |        |        |         |       |
| Configuratio<br>Parameter<br>TW Update<br>Settings                                                                                                    | s                          |      |   | File path :<br>Operate statu<br>Operate step | d:\Des<br>us : Upd<br>: 102         | ktop\BMS_LV_<br>ate MCU Succo<br>4/1024100%                   | QAAA_00) | Brow<br>eset Succe  | vse        | l    |        |        |         |       |
| Configuratio<br>Parameter<br>• FW Update<br>Settings<br>Modbus Tes                                                                                      | s<br>n<br>t                |      |   | File path :<br>Operate stati<br>Operate step | d:\Des<br>15 : Upd<br>: 102<br>ok : | ktop\BMS_LV_<br>ate MCU Succe<br>4/1024100%                   | QAAA_001 | Brow<br>eset Succe  | vse        | l    |        |        |         |       |
| Configuratio     Parameter     FW Update     Settings     Modbus Tes     Smart Diagno                                                                   | s<br>n<br>t                |      |   | File path :<br>Operate stati<br>Operate step | d:\Des<br>is : Upd<br>: 102<br>ok : | ktop\BMS_LV_<br>ate MCU Succe<br>4/1024100%<br>Update         | QAAA_00  | Brow<br>eset Succe  | vse<br>ess | l    |        |        |         |       |
| Configuratio     Parameter     Pr Update     Settings     Modbus Tes     Smart Diagno     AutoTest                                                      | s<br>n<br>t                |      |   | File path :<br>Operate stati<br>Operate step | d:\Des<br>us : Upd<br>: 102<br>ok : | ktop\BMS_LV_<br>ate MCU Succe<br>4/1024100%<br>100%<br>Update | QAAA_00  | Brow<br>eset Succe  | vse<br>ess | I    |        |        |         |       |
| Configuratio     Parameter     PrW Update     Settings     Modbus Tes     Smart Diagno     AutoTest     History Energy                                  | s<br>n<br>t<br>sis         |      |   | File path :<br>Operate state<br>Operate step | d:\Des<br>15 : Upd<br>: 102<br>ok : | ktop\BMS_LV_<br>ate MCU Succe<br>4/1024100%<br>Update         | QAAA_00  | Brow<br>eset Succe  | vse<br>ess | I    |        |        |         |       |
| Configuratio     Configuratio     Parameter     FW Update     Settings     Modbus Test     Smart Diagno     AutoTest     History Energ     History Data | s<br>n<br>t<br>sis         |      |   | File path :<br>Operate stati<br>Operate step | d:\Des<br>is : Upd<br>: 102<br>ok : | ktop\BMS_LV_<br>ate MCU Succe<br>4/1024100%<br>100%<br>Update | QAAA_00  | Brow<br>eset Succe  | vse        | l    |        |        |         |       |
| Configuratio     Parameter     PrW Update     Settings     Modbus Tes     Smart Diagno     AutoTest     History Energ     History Data                  | s<br>n<br>t<br>sis         |      |   | File path :<br>Operate stati<br>Operate step | d:\Des<br>is : Upd<br>: 102<br>ok : | ktop\BMS_LV_<br>ate MCU Succe<br>4/1024100%<br>Update         | QAAA_00  | Brow<br>eset Succe  | vse        | I    |        |        |         |       |
| Configuratio     Parameter     Parameter     Settings     Modbus Tes     Smart Diagno     AutoTest     History Energ     History Data                   | s<br>n<br>t<br>t<br>y<br>y |      |   | File path :<br>Operate stati<br>Operate step | d:\Des<br>us : Upd<br>: 102<br>ok : | ktop\BMS_LV_<br>ate MCU Succe<br>4/1024100%<br>100%<br>Update | QAAA_00  | Brow<br>esset Succe | vse<br>ess | l    |        |        |         |       |